## 年金改革後新退教育人員試算系統路徑

Step1: 登入 eCPA,並選擇應用系統「RTCMPT: 公教人員退休撫卹試算系統」 (備註:如原無該系統使用權限者,請各主管機關於 eCPA 進行 RTCMPT: 公教人員退休撫卹 試算系統授權,授權後可試算所有機關同仁,請謹慎,授權後需使用自然人憑證登入)

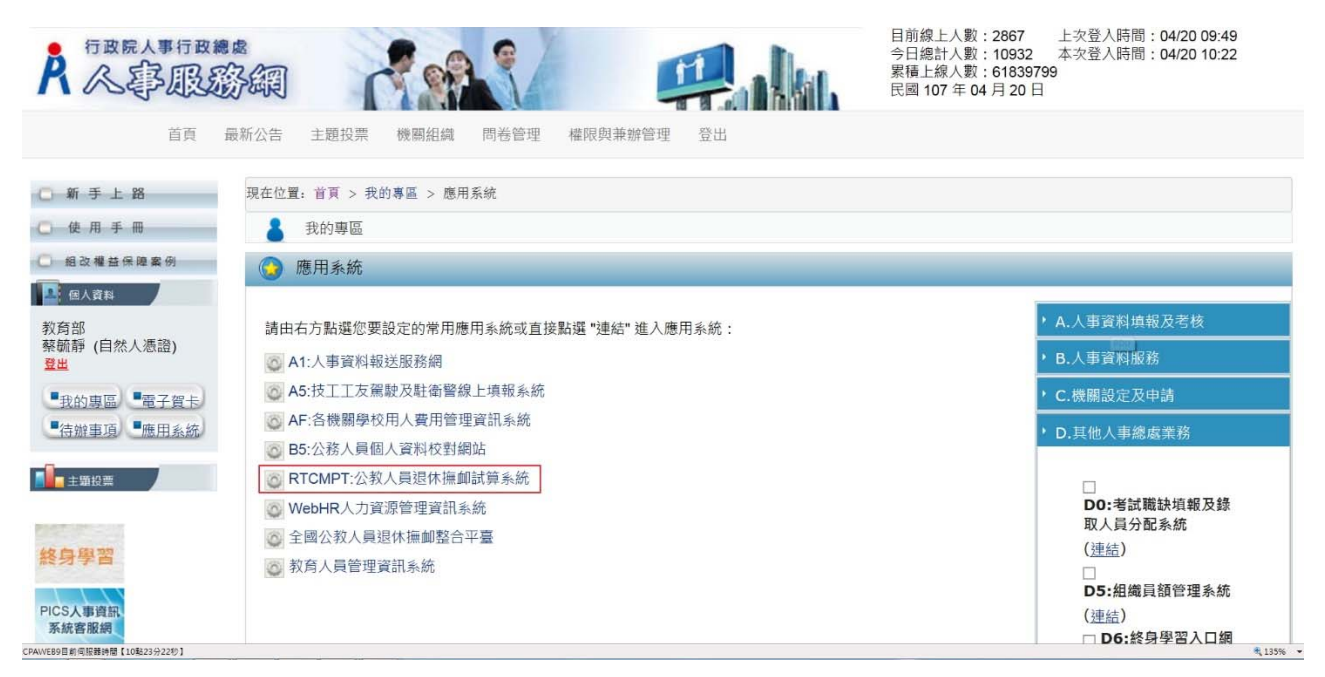

Step2:選擇退休金試算

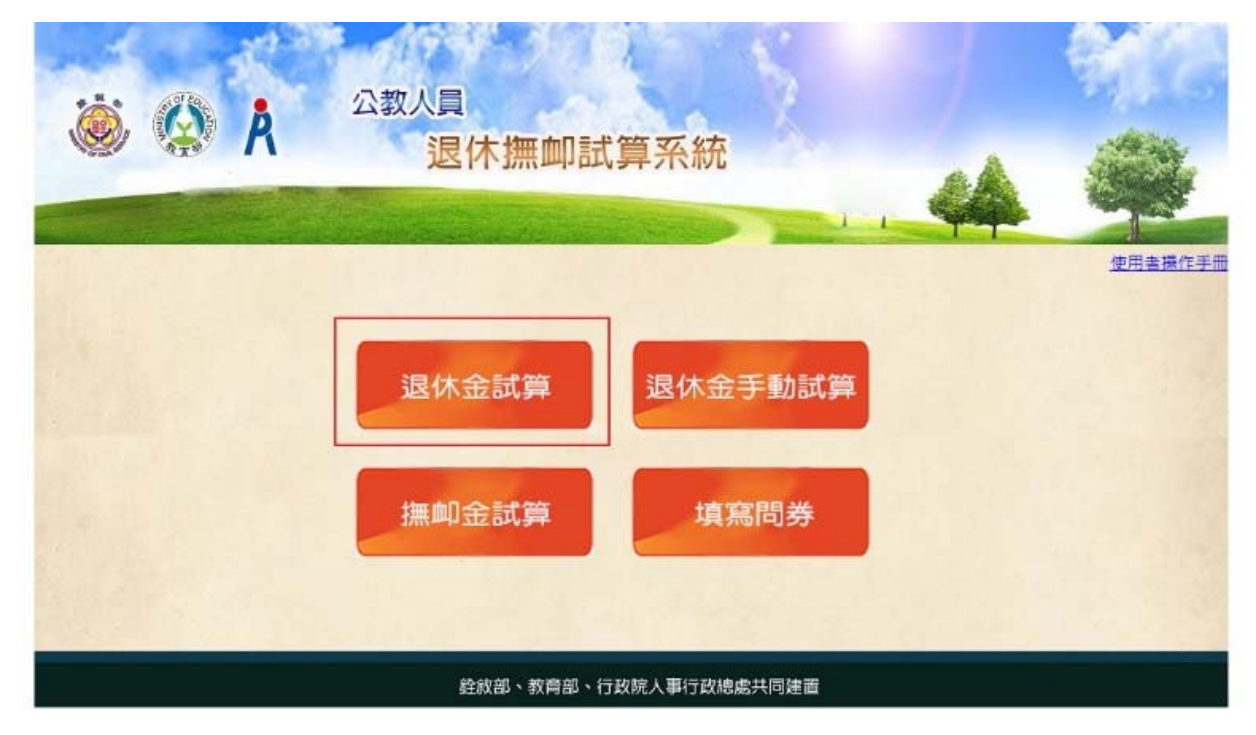

Step3:選擇107.7.1以【後】退休

| 🔅 🎡 Å | 公教人員<br>退休撫卹試算系統                                         | 44 |  |
|-------|----------------------------------------------------------|----|--|
|       | 退休金試算退休金手動試算                                             |    |  |
|       | 107.7.1以【後】退休<br>107.6.30以【前】退休<br>全成部、教育部、行政院人事行政總處共同建画 |    |  |

Step4:進入退休金試算,請輸入基本資料後進行試算

| 退休                                                        | 金試算                                          |                            |  |  |
|-----------------------------------------------------------|----------------------------------------------|----------------------------|--|--|
| 機關:                                                       | A0900000E                                    | 教育部                        |  |  |
| 身分證字號:                                                    |                                              |                            |  |  |
| 最後一次試算日期:                                                 | ~                                            |                            |  |  |
| 資料檢查日期:                                                   | ~                                            |                            |  |  |
| 資料检查:                                                     | 全撮 🗸                                         |                            |  |  |
| 詢 批次試算                                                    |                                              |                            |  |  |
| 擊「檢查」按鈕可查看及修改個人資<br>該人員已有試算資料,可於「最後一:<br>員資料須先經過確認及關存後,方可 | 料,並可進行該人員試算<br>次試算日期」欄位點聲「查:<br>勾鑽前方「占」,並可點點 | 看」瀏覽試算結果<br>「批交試算」推行弊批人員試算 |  |  |